パスワードをお忘れの方へ①

① 石巻市図書館のホームペジ中段の「利用状況参照」を押してください。

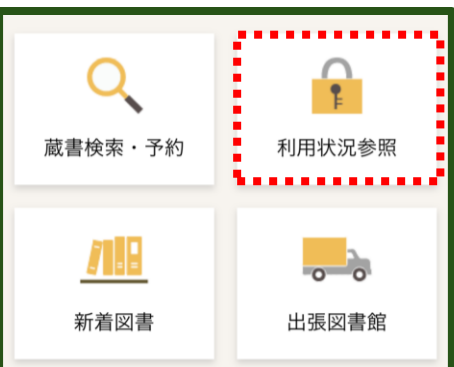

②「パスワードを忘れたとき」を押してください。

| 迷惑メール対策で受信拒否や指定受信などの設定がさ<br>れていると、Eメールを受信できないことがあります。図<br>書館からのEメール(アドレス:["lib-city-ishinomaki@li<br>bcloud.jp"] からのメールを受信できるように、ドメイン<br>やアドレス指定の設定をお願いします。)<br>同 利用者カードの番号 |
|----------------------------------------------------------------------------------------------------|
|                                                                                                    |
| パスワード                                                                                                    |
|                                                                                                    |
| ログイン                                                                                                    |
| パスワードを忘れたとき                                                                                                    |

③「利用者カードの番号」と「メースアドレス」を入力し、「送信」を押してください。

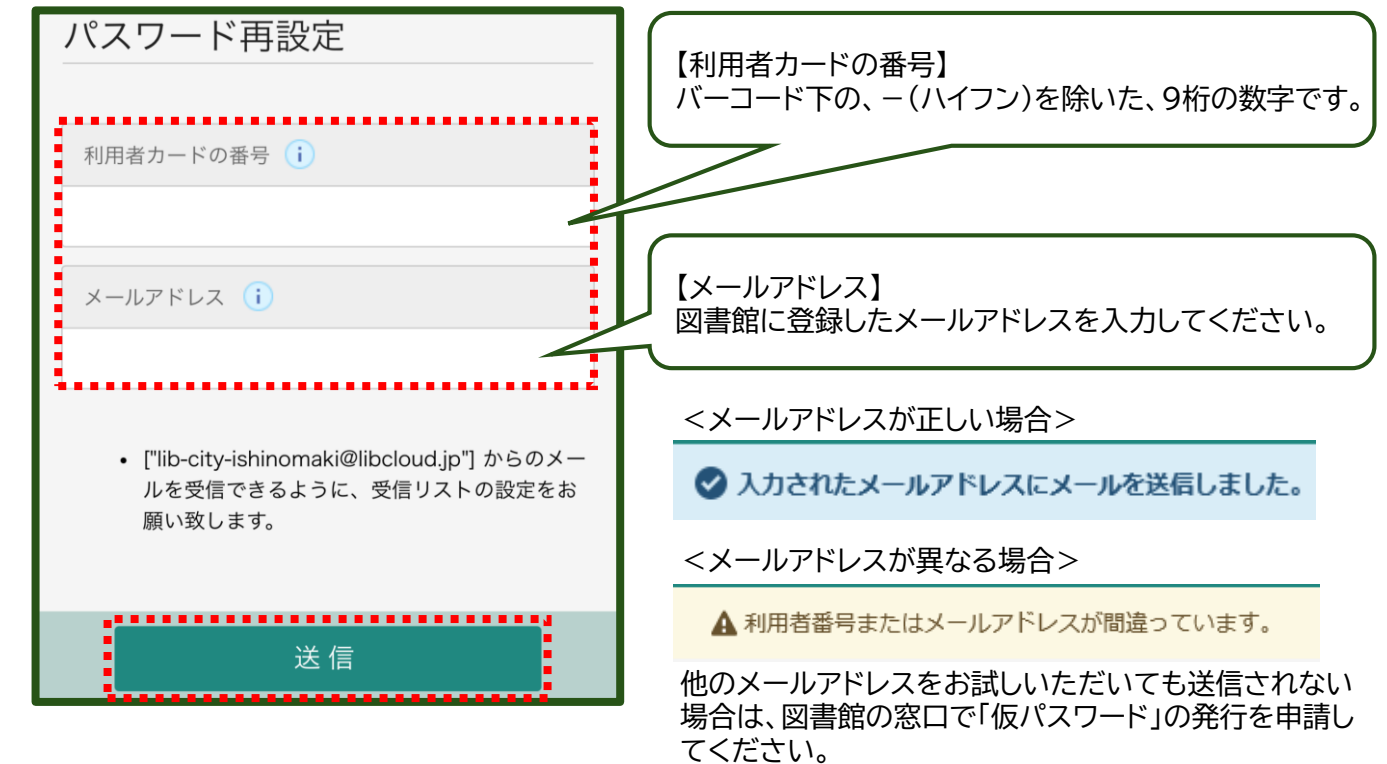

## パスワードをお忘れの方へ②

④図書館から届いた『パスワード再設定ページのお知らせ』内のURLにアクセスしてください。 記載されたURLの<u>有効期限は1時間</u>です。メールが届きましたら、お早めに手続きをお願いします。 送信元メールアドレスは【<u>lib-city-ishinomaki@juno.ocn.ne.jp</u>】です。メールが届かない場合は、迷惑メール フォルダの確認をお願いします。メールの受信ができない場合、ホームページ上でのお手続きができません。お手数 ですが、図書館の窓口で「仮パスワード」の発行を申請してください。

⑤「新パスワード」と「新パスワード(確認)」に同じものを入力し、「変更」を押してください。

| パスワード変更<br>パスワード変更         | 登録後のパスワードはセキュリティ上、画面で確認する<br>ことができません。<br>お忘れにならないよう、管理をしてください。 |
|----------------------------|-----------------------------------------------------------------|
| 新パスワード                     |                                                                 |
| passward0123               |                                                                 |
| 新パスワード(確認)<br>passward0123 |                                                                 |
| 変 更                        |                                                                 |

⑥「送信」を押してください。

| パスワード変更確認 |    | _ |
|-----------|----|---|
| 新パスワード    |    |   |
| *****     |    |   |
|           |    |   |
| 送信        | 戻る |   |

⑦パスワード変更完了です。

| 🥑 パスワードの変更が完了しました。                           |
|----------------------------------------------|
| パスワード変更 > 確認 > 完了                            |
| パスワード変更完了                                    |
| ┃登録内容                                        |
|                                              |
| 新パスワード                                       |
| ******                                       |
| 以下の注意点をご確認下さい。                               |
| • パスワードはセキュリティ上、画面に表示しておりませ                  |
| ん。<br>• 変更したパスワードはお忘れにならないよう厳重に管理<br>してください。 |